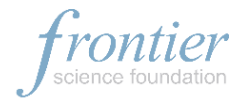

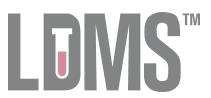

# **MWCCS Visit Code LDMS Reference Guide**

#### Summary:

As of V105 visit (starting 01-Oct-2024), the MWCCS project employs a set of new Visit Codes within the Specimen Management Module of LDMS to denote different types of collections. When filling out the Visit Field labs are now required to implement the new codes in place of the previously used *Vst* code. The new Visit Codes are as follows:

| LDMS VISIT UNIT CODE | DESCRIPTION    |
|----------------------|----------------|
| B/L                  | Baseline       |
| CFU                  | Core Follow Up |
| SHR                  | Short          |
| PFT                  | PFT            |
| РК                   | РК             |
| ОМВ                  | Oral MB        |
| CRW                  | Crosswalk      |

The new visit codes can be implemented by 2 different ways:

- 1. Visit Specific Quick Add Templates: Each lab can create 7 unique Quick Add templates, one for each Visit Code. For example, a Baseline template can be created that includes only the specimens collected at the Baseline visit. When using this Baseline template the Visit Code will automatically be set to *B/L* and the set of specimens created in LDMS will be only those required for a Baseline visit.
- Single Quick Add Template + Manual Visit Code Selection: Each lab can establish only one Quick Add template with no default Visit Code that includes the specimens collected at every visit type. When completing data entry in LDMS the user must carefully select the appropriate Visit Code and manually remove specimens not collected at the applicable visit.

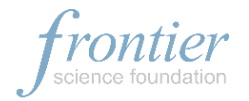

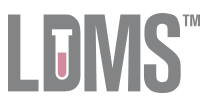

# Method 1: Visit Specific Quick Add Templates

With the Visit Specific method, each lab must create 7 unique templates, one for each Visit Code within the *Quick Add Templates* utility of the Specimen Management Module in LDMS. When using these unique templates to add samples into the database, technicians will first choose the appropriate visit template within the *Quick Add* utility of LDMS. The template will automatically load the appropriate Visit Code and limited specimen collections expected for this visit on the Quick Add screen.

- 1. Navigate to *Quick Add* from the Specimen Management drop-down.
- 2. Apply the Project filter "MWCCS" to narrow down template list results.

| I DMC                                        | Specimen Management  Storage  Storage  Reports  Labels          |
|----------------------------------------------|-----------------------------------------------------------------|
|                                              | Test Specimen Management sion  Administration  Online Resources |
|                                              | Quick Add                                                       |
|                                              | Quick Add Templates Quick Add                                   |
| Template<br>Select a template 💌              | Template Comments                                               |
| Clear Template                               | Participant Information                                         |
| Template Filters                             | Project 🗸 🗸                                                     |
| 2. Mwccs                                     | ID1 Add ID1 Upload ID1 File                                     |
| Study                                        |                                                                 |
| Filter by ID2                                | OPIDs Add OPID                                                  |
| Visit<br>Filter by visit value<br>Visit Unit | OPID                                                            |
| Filter by visit unit                         | Enrollment Information                                          |
| Clear Filters                                | ID2                                                             |

3. Select the appropriate template from the Template drop down menu.

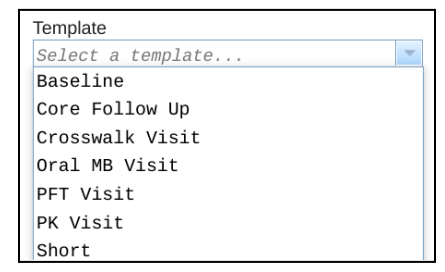

 Select Yes to confirm and load the template onto the Quick Add screen. The visit code and expected collections will auto-populate.

| Confirm                                                                                              | х |  |  |  |  |
|----------------------------------------------------------------------------------------------------|---|--|--|--|--|
| Would you like to load the template data? This will clear any data that you have previously entered. |   |  |  |  |  |
| Yes No                                                                                               |   |  |  |  |  |

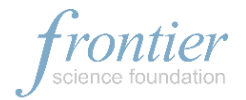

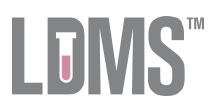

# 5. Fill-in or edit fields according to typical workflow.

| Project                          |                                  | MWCCS            |           | - *             |                 |         |                  |         |                 |                    |                          |            |         |
|----------------------------------|----------------------------------|------------------|-----------|-----------------|-----------------|---------|------------------|---------|-----------------|--------------------|--------------------------|------------|---------|
| ID1 / PID                        |                                  |                  |           | - * Add         | d ID1 / PID     | Upload  | I ID1 / PID File |         |                 |                    |                          |            |         |
| OPIDs                            |                                  |                  |           | Add C           | OPID            |         |                  |         |                 |                    |                          |            |         |
|                                  |                                  | OPID             |           |                 |                 |         |                  |         |                 |                    |                          |            | Action  |
| Enrollmont                       | Information                      |                  |           |                 |                 |         |                  |         |                 |                    |                          |            |         |
| Enroinnenu                       | mormation                        |                  |           |                 |                 |         |                  |         |                 |                    |                          |            |         |
| ID2 / Study                      | y                                | MWCCS            |           | -               |                 |         |                  |         |                 |                    |                          |            |         |
| Visit Informa                    | ation                            |                  |           |                 |                 |         |                  |         |                 |                    |                          |            |         |
| ID3                              |                                  |                  |           | -               |                 |         |                  |         |                 |                    |                          |            |         |
| Clinic                           |                                  | X826             |           | -               |                 |         |                  |         |                 |                    |                          |            |         |
| Collection I                     | Date                             | dd/MMM/y         | 'YYY      | *               |                 |         |                  |         |                 |                    |                          |            |         |
| Visit Value                      |                                  |                  |           |                 |                 |         |                  |         |                 |                    |                          |            |         |
| Visit Units                      |                                  | SHR              |           | •               | - Auto          | o-pop   | oulated vis      | it code |                 | Visit-sp           | ecific co                | ollectio   | ns      |
|                                  |                                  |                  |           |                 |                 |         |                  |         | L               |                    |                          |            |         |
| <ul> <li>Primary Info</li> </ul> | ormation                         |                  |           |                 |                 |         |                  |         |                 |                    |                          |            |         |
|                                  |                                  |                  |           |                 |                 |         |                  |         | *               |                    |                          |            | Add New |
| #                                | Primary<br>Type                  | Additive<br>Type | Condition | Collection Time | Received Da     | ate     | Received Time    | Volume  | Volume<br>Units | Additional<br>Time | Additional<br>Time Units | Other Spec |         |
| 1                                | BLD 👻                            | SST 🔻            | SAT 🔻     | HH:mm           | dd/MMM/yyy      | y –     | HH:mm            | 8.5     | ML              | *                  | v                        |            | Edit 💌  |
|                                  |                                  |                  |           |                 |                 |         |                  |         |                 |                    |                          |            |         |
| Aligueto for                     |                                  |                  |           |                 |                 |         |                  |         |                 |                    |                          |            |         |
| - Aliquots for                   | Primary #1                       |                  |           |                 |                 |         |                  |         |                 |                    |                          |            |         |
| - Aliquots for                   | Primary #1—                      |                  |           |                 |                 |         |                  |         |                 |                    |                          |            | Add New |
| Total<br>Aliquots                | Primary #1<br>Derivative<br>Type | Sub A/D<br>Type  | Condition | Volume          | Volume<br>Units | Other S | Specimen ID      |         |                 |                    |                          |            | Add New |

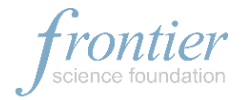

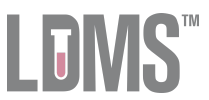

# Method 2: Single Quick Add Template + Manual Visit Code Selection

With this method labs maintain only one Quick Add template that includes all collection types and has no default Visit Code. Technicians will first choose this template within the *Quick Add* utility of LDMS. The template will load a comprehensive set of specimen collections and will default Visit Code to null/empty. The technician must then carefully select the appropriate Visit Code from the visit code drop-down and manually remove any specimens not collected at the applicable visit.

- 1. Navigate to *Quick Add* from the Specimen Management drop-down.
- 2. Apply the Project filter "MWCCS" to narrow down template list results.
- 3. Select the appropriate template from the Template drop down. For example, *MWCCS V104 POS FEMALE*.

| Template      |                |
|---------------|----------------|
| MWCCS V104    | POS FEMALE 🗸   |
|               | Clear Template |
| Template Filt | ers            |
| Project       |                |
| MWCCS         | -              |
| Study         |                |
| Filter by     | ID2 🔻          |
| Visit         |                |
| Filter by     | visit value    |
| Visit Unit    |                |
| Filter by     | visit unit 🔻   |
|               | Clear Filters  |

4. Select *Yes* to confirm and load the template onto the Quick Add screen. The visit code will <u>not</u> auto-populate. The expected collections will auto-populate.

| Confirm                                                                                              | х |
|----------------------------------------------------------------------------------------------------|---|
| Would you like to load the template data? This will clear any data that you have previously entered. |   |
| Yes No                                                                                               |   |

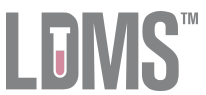

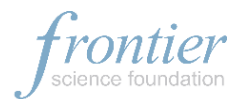

5. Carefully input the appropriate visit code from the provided list of new codes in the *Visit Unit* field. For example, *SHR*, or Short Visit. Do <u>not</u> input the previously used *Vst* code.

| -Participant Information  |            |                                         |             |    |                 |               |    |               |           |                 |      |                    |                          |            |      |     |
|---------------------------|------------|-----------------------------------------|-------------|----|-----------------|---------------|----|---------------|-----------|-----------------|------|--------------------|--------------------------|------------|------|-----|
| Project                   |            | MWCCS                                   |             |    | * *             |               |    |               |           |                 |      |                    |                          |            |      |     |
| ID1 / PID                 |            | Add ID1 / PID     Upload ID1 / PID File |             |    |                 |               |    |               |           |                 |      |                    |                          |            |      |     |
| OPIDs                     |            | Add OPID                                |             |    |                 |               |    |               |           |                 |      |                    |                          |            |      |     |
|                           |            | OPID                                    |             |    |                 |               |    |               |           |                 |      |                    | Acti                     | on         |      |     |
| - Enrollment Information- |            |                                         |             |    |                 |               |    |               |           |                 |      |                    |                          |            |      |     |
| ID2 / Study               |            | MWCCS                                   |             |    | - *             |               |    |               |           |                 |      |                    |                          |            |      |     |
|                           |            |                                         |             |    |                 |               |    |               |           |                 |      |                    |                          |            |      |     |
| Visit Information         |            |                                         |             |    |                 |               |    |               |           |                 |      |                    |                          |            |      |     |
| ID3                       |            |                                         |             |    |                 |               |    |               |           |                 |      |                    |                          |            |      |     |
| Clinic                    |            | X857                                    |             |    |                 |               |    |               |           |                 |      |                    |                          |            |      |     |
| Collection Date           |            | dd/MMM/                                 | <i>YYYY</i> |    | - *             |               |    |               |           |                 |      |                    | _                        |            |      |     |
| Visit Value               |            |                                         |             |    |                 | Careful       | lv | input the     | approp    | riate v         | isit | code.              |                          |            |      |     |
| Visit Units               |            | SHR                                     |             |    | -               | 1             | 1  | Dono          | ot use. V | st.             |      |                    |                          |            |      |     |
|                           |            |                                         |             |    |                 |               |    |               | <u></u>   |                 |      |                    |                          |            |      |     |
| Primary Information       |            |                                         |             |    |                 |               |    |               |           |                 |      |                    |                          |            |      |     |
|                           |            |                                         |             |    |                 |               |    |               |           |                 |      |                    |                          |            | Add  | New |
| # Primary<br>Type         | A<br>Ty    | dditive<br>ype                          | Conditio    | on | Collection Time | Received Date |    | Received Time | Volume    | Volume<br>Units |      | Additional<br>Time | Additional<br>Time Units | Other Spec |      |     |
| 1 BLD                     | - S        | ST 👻                                    | SAT         | Ŧ  | HH:mm           | dd/MMM/yyyy   | Ŧ  | HH:mm         | 35        | ML              | Ŧ    |                    |                          | 201        | Edit | -   |
| 2 URN                     | - N        | ION -                                   | SAT         | -  | HH : mm         | dd/MMM/yyyy   | Ŧ  | HH:mm         | 15        | ML              | Ŧ    |                    | -                        | 211        | Edit | -   |
| 3 BLD                     | <b>▼</b> E | DT 🔻                                    | SAT         | *  | HH:mm           | dd/MMM/yyyy   | •  | HH:mm         | 30        | ML              | -    |                    | -                        | 203        | Edit | -   |
| 4 VAG                     | - N        | ION 👻                                   | SAT         | -  | HH:mm           | dd/MMM/yyyy   | Ŧ  | HH:mm         | 1         | EA              | •    |                    |                          | 212        | Edit | -   |
| 5 BLD                     | ▼ E        | DT 👻                                    | SAT         | -  | HH:mm           | dd/MMM/yyyy   | Ŧ  | HH:mm         | 2         | CRD             | Ŧ    |                    | -                        | 224        | Edit | -   |

6. Fill-in or edit all remaining fields according to typical workflow including removing all specimen rows not applicable to this visit type.